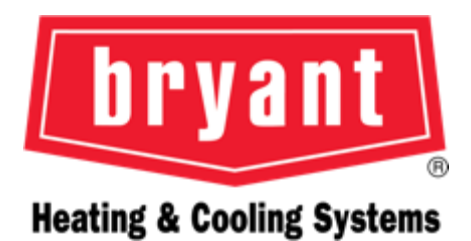

# BRYANT SMART THERMOSTAT

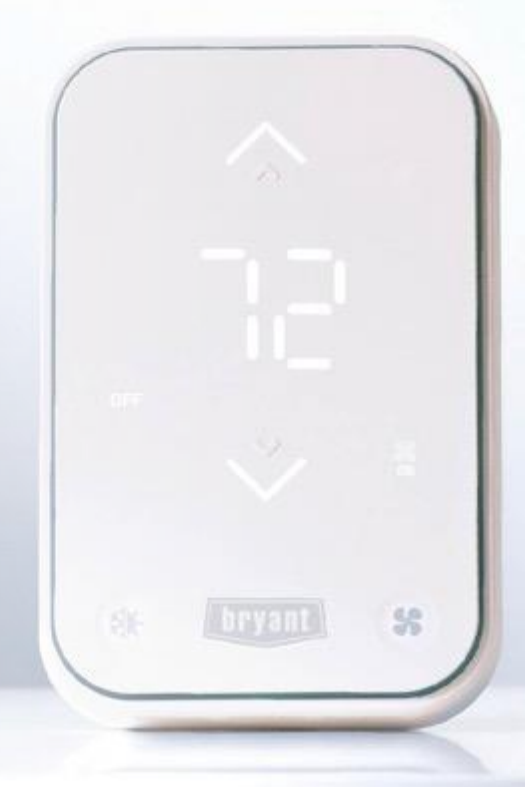

# **OUR MISSION**

 Provide homeowners peace of mind
Give contractors the information they need to know before they go

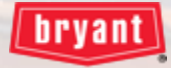

### **Benefits of Connectivity**

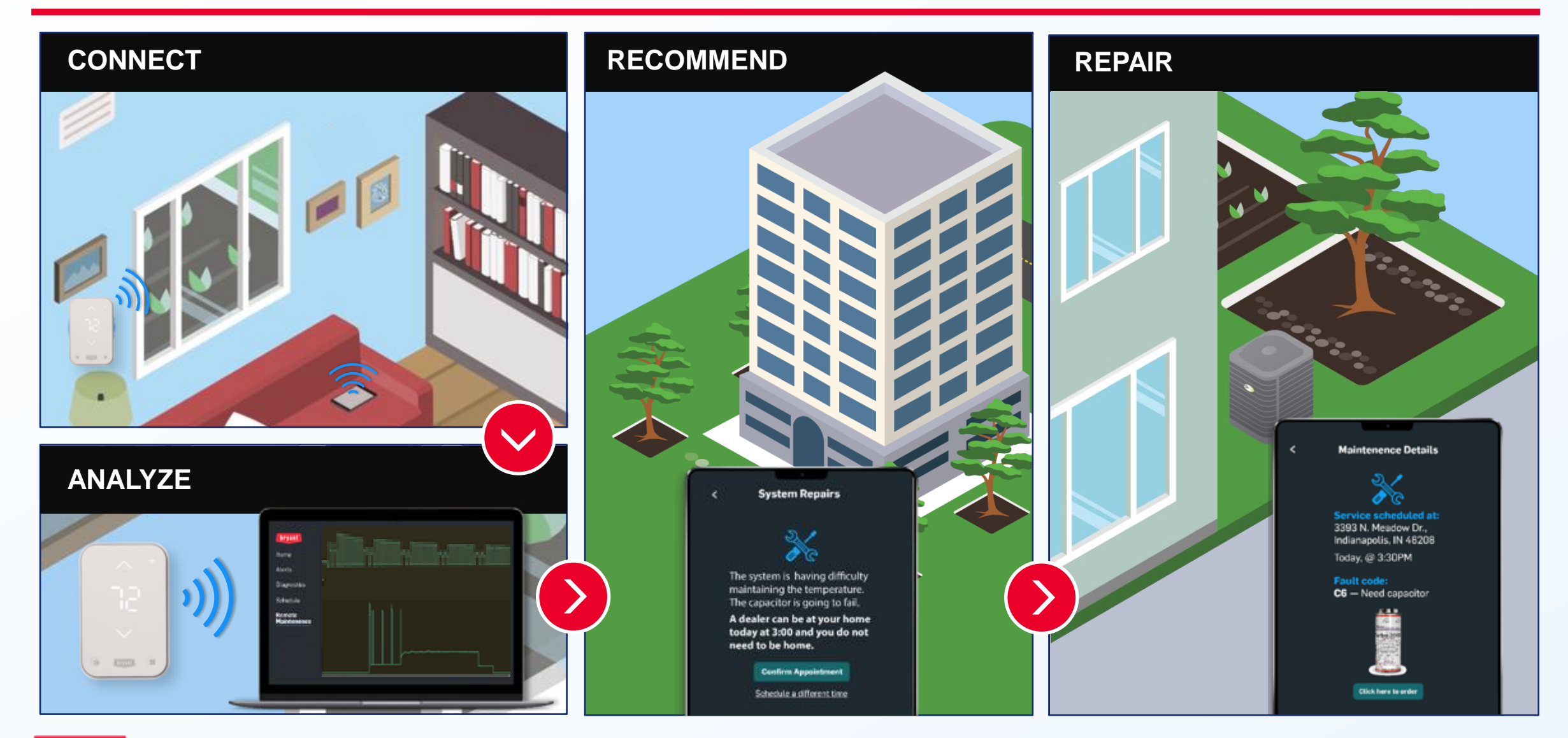

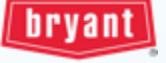

## MEET THE NEWEST MEMBER OF THE CONNECTED THERMOSTAT FAMILY

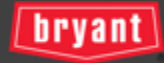

## **Bryant Smart Thermostat Benefits for Your Customer**

- Simple to Use touch buttons to change temperature or switch between heat & cool (no WiFi needed)
- See System Function at a Glance illuminated LED border indicates system startup and system mode
- Control from Anywhere quick and easy App set up. Easy removal of magnet-mounted control allows access to QR code for App set up and linking
- Smart Home Ready works with Alexa/Google/HomeKit
- **Programable for Savings** schedule on app
- **Compatible with alarm.com** for alerts on low temperatures or HVAC malfunctions
- Control 1 Accessory Manage humidity or ventilation

|   |        | <b>?</b> |  |
|---|--------|----------|--|
| * |        |          |  |
|   | ~~     |          |  |
| * | bryant | 8        |  |

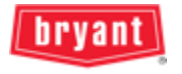

## **Bryant Smart Thermostat Benefits for Technicians**

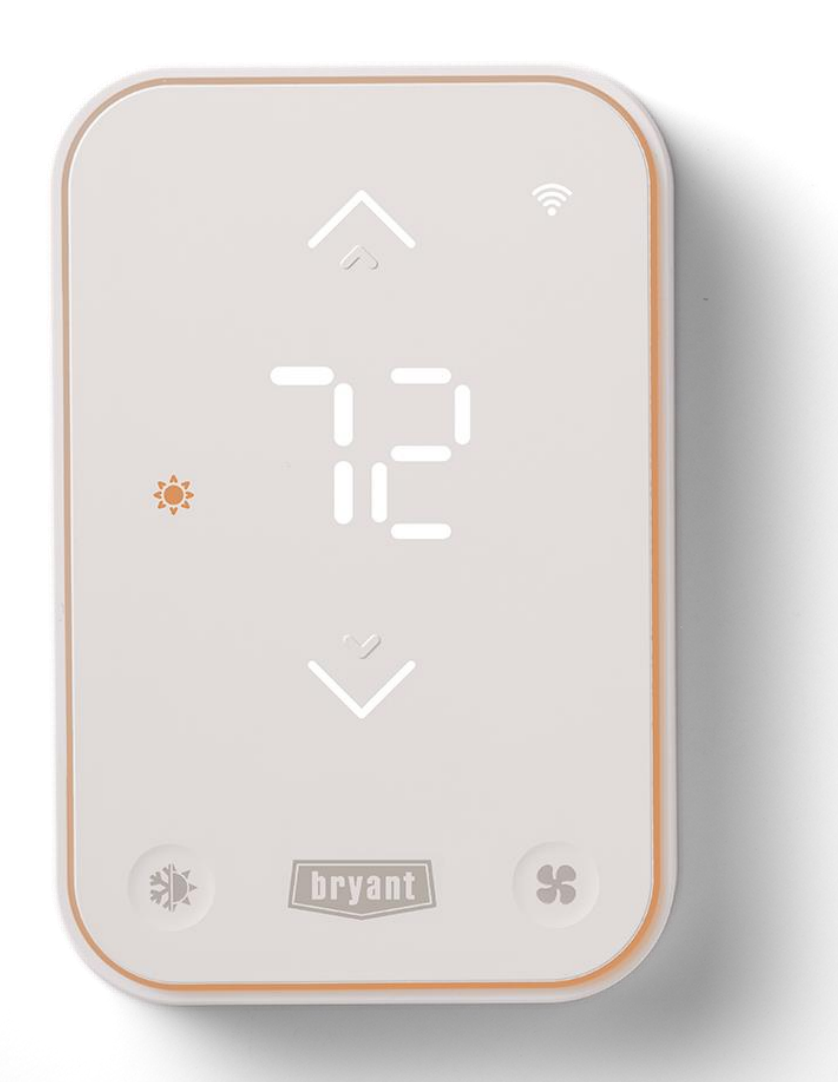

- Flexible Setup & Commissioning with Carrier Service Technician app
- Fast & Easy Installation Design offers tool-free, wire connections, staggered terminal blocks and patent-pending magnet and push POGO Pin design
- **Simplified Service** Remote troubleshooting provides faster and more efficient service calls
- Dry Contact Output supports humidifier, dehumidifier or an ERV/HRV
- Trim Plate Included To cover larger thermostat replacements

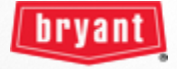

## **Bryant Smart Thermostat Easy Connections**

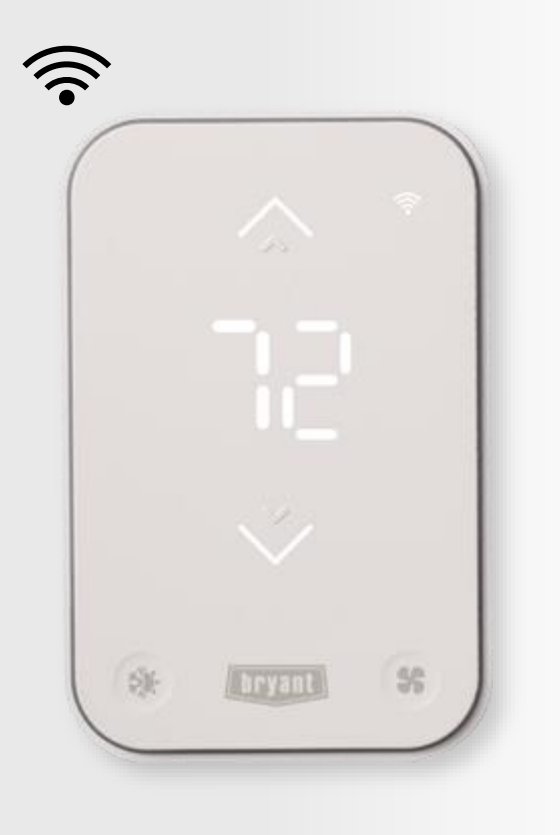

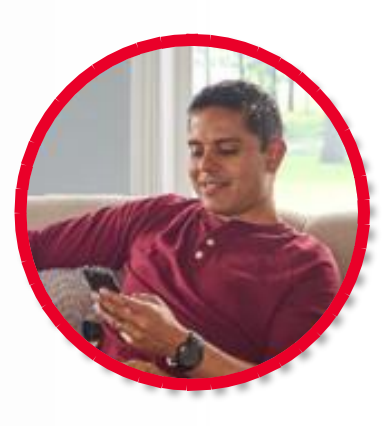

#### BRYANT HOME APP

- Simple Wi-Fi connection to thermostat with Bryant Home app
- Account creation
- Opt-in to dealer permissions for data sharing
- Setup & access schedules

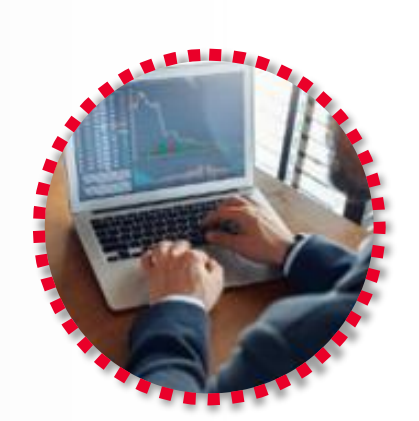

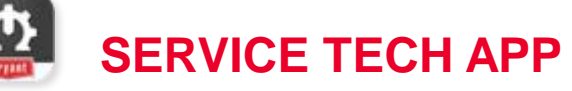

- Simple BLE connection to thermostat via app
- Full system commissioning via app
- Test equipment via app
- · View thermostat data via app

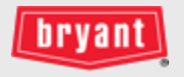

#### **Bryant Smart Thermostat Features**

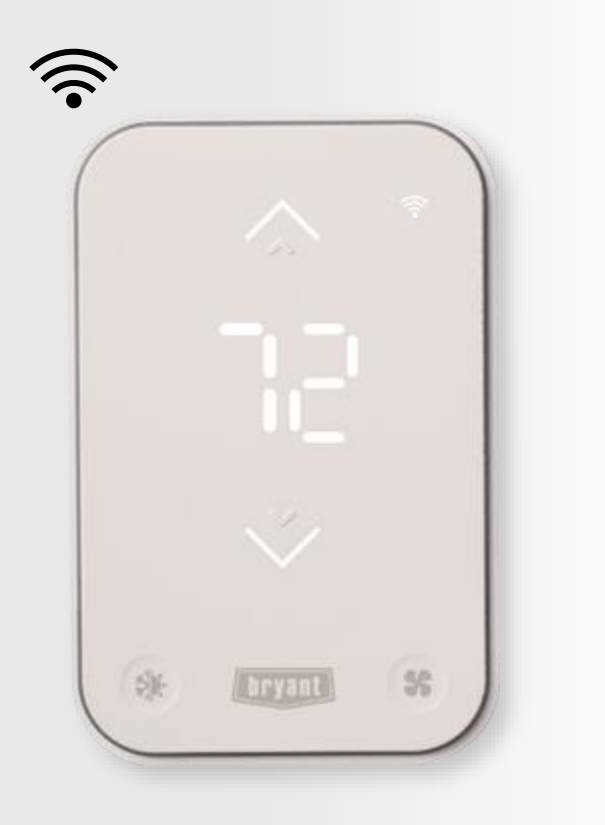

- 2H/2C Standard, 3H/2C Heat Pump
- Requires C-wire adaptor to work with 4-wire systems
- 3.5" x 5.2" x 0.9", smartphone feel
- Onboard temperature, humidity, proximity and ambient light sensors
- Outdoor temp = local weather service
- Single or weekly programmable scheduling via the Bryant Home app
- One accessory output
- Compatible with Smart Assistants
- Supports Open ADR

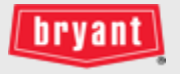

## **Bryant Smart Thermostat Icons/Modes**

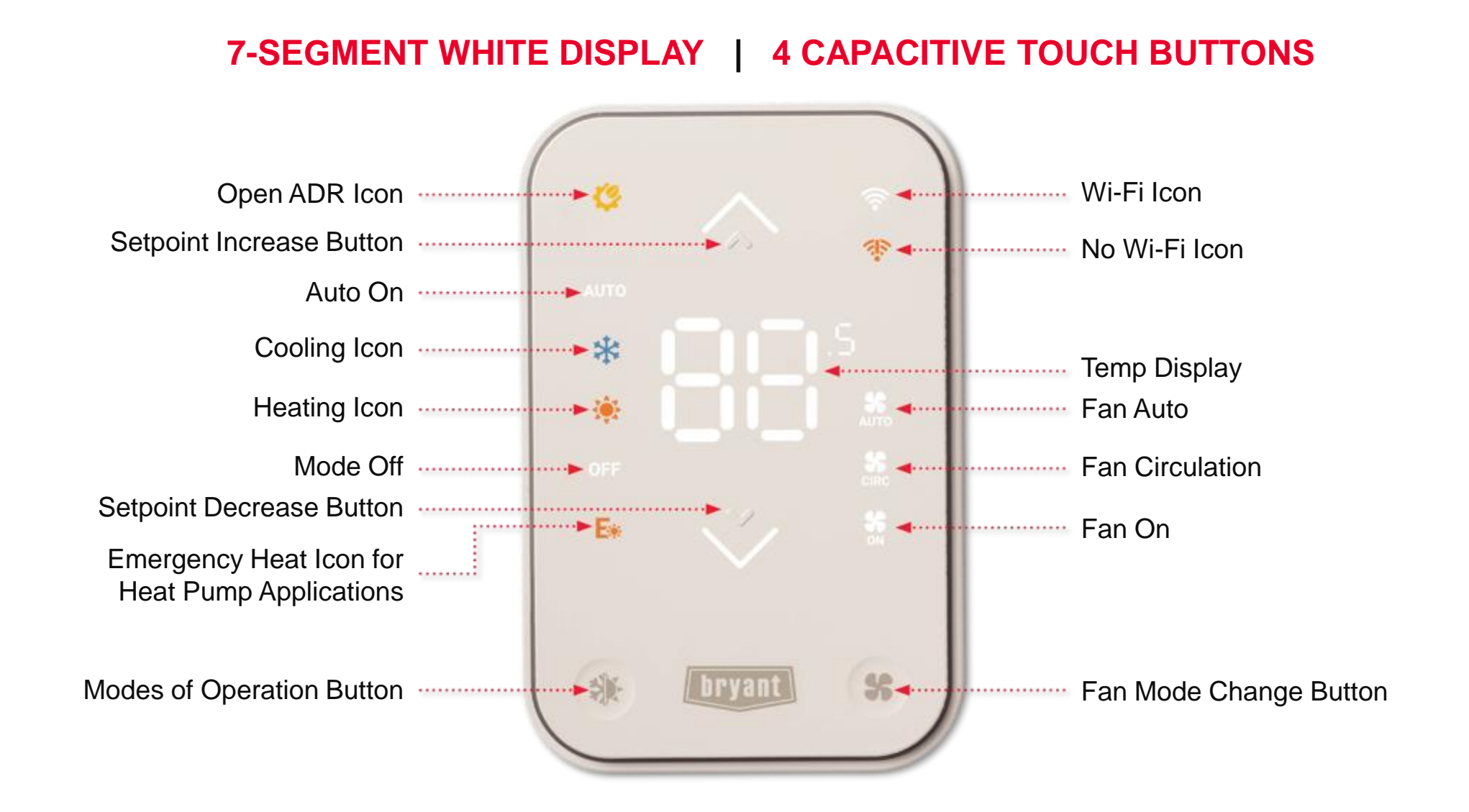

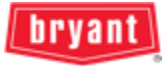

## **Bryant Smart Thermostat Perimeter Lighting**

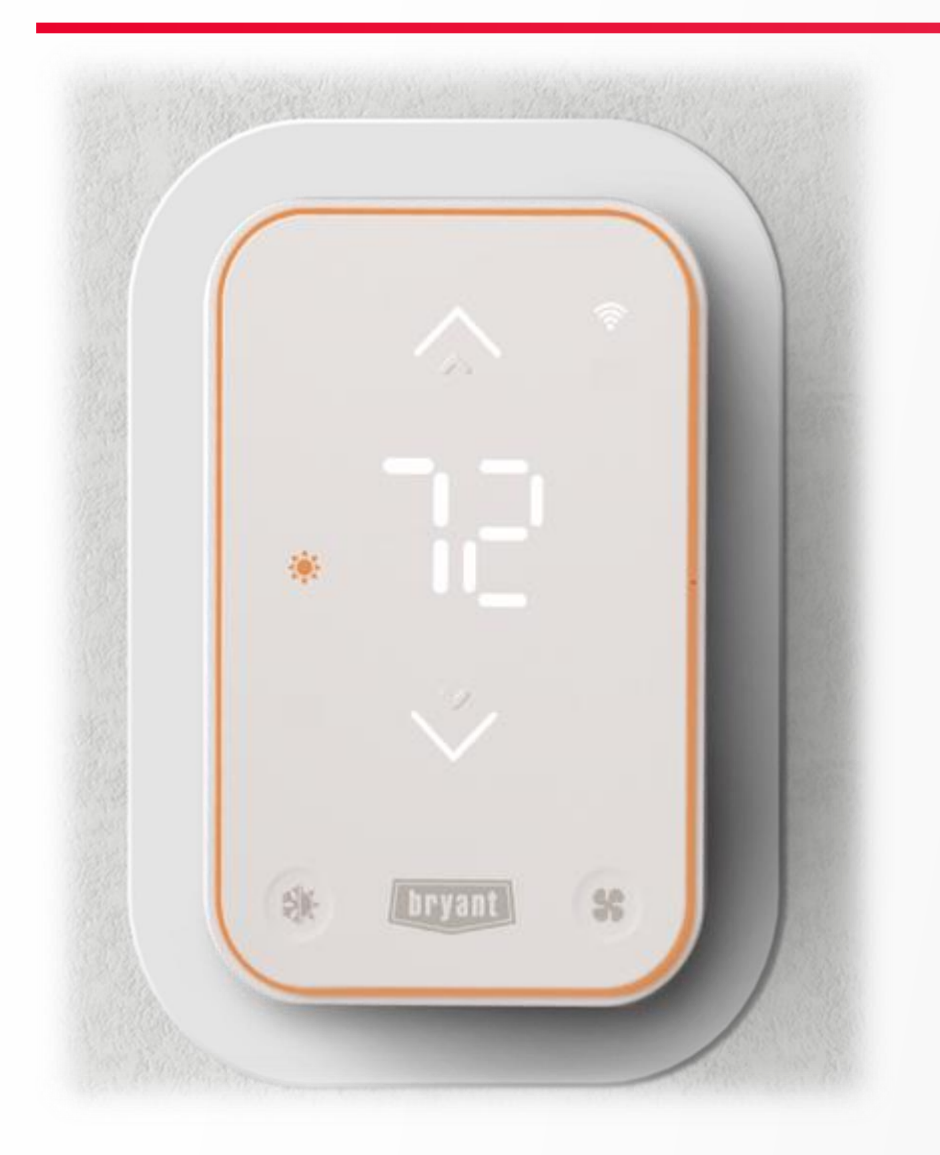

- Perimeter lighting upon operation
  - Cooling Blue
  - Heating Orange
  - Fan Green
- Optional trim plate included in box

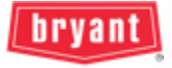

## **Service Tech App – Key Loadouts**

- Thermostat Bluetooth (BLE) Connection
  - Simple / Robust BLE connection to thermostat with Service Tech app
- Thermostat Configuration
  - Full thermostat configuration on Service Tech app by installing technicians
  - Equipment (Relay) Configuration
  - Advanced Thermostat Settings
- Thermostat Testing
  - Test equipment modes (Heat, Cool) directly from Service Tech app
- Servicing Dealer Association
  - Associate thermostat with installing technician's dealer on Service Tech app

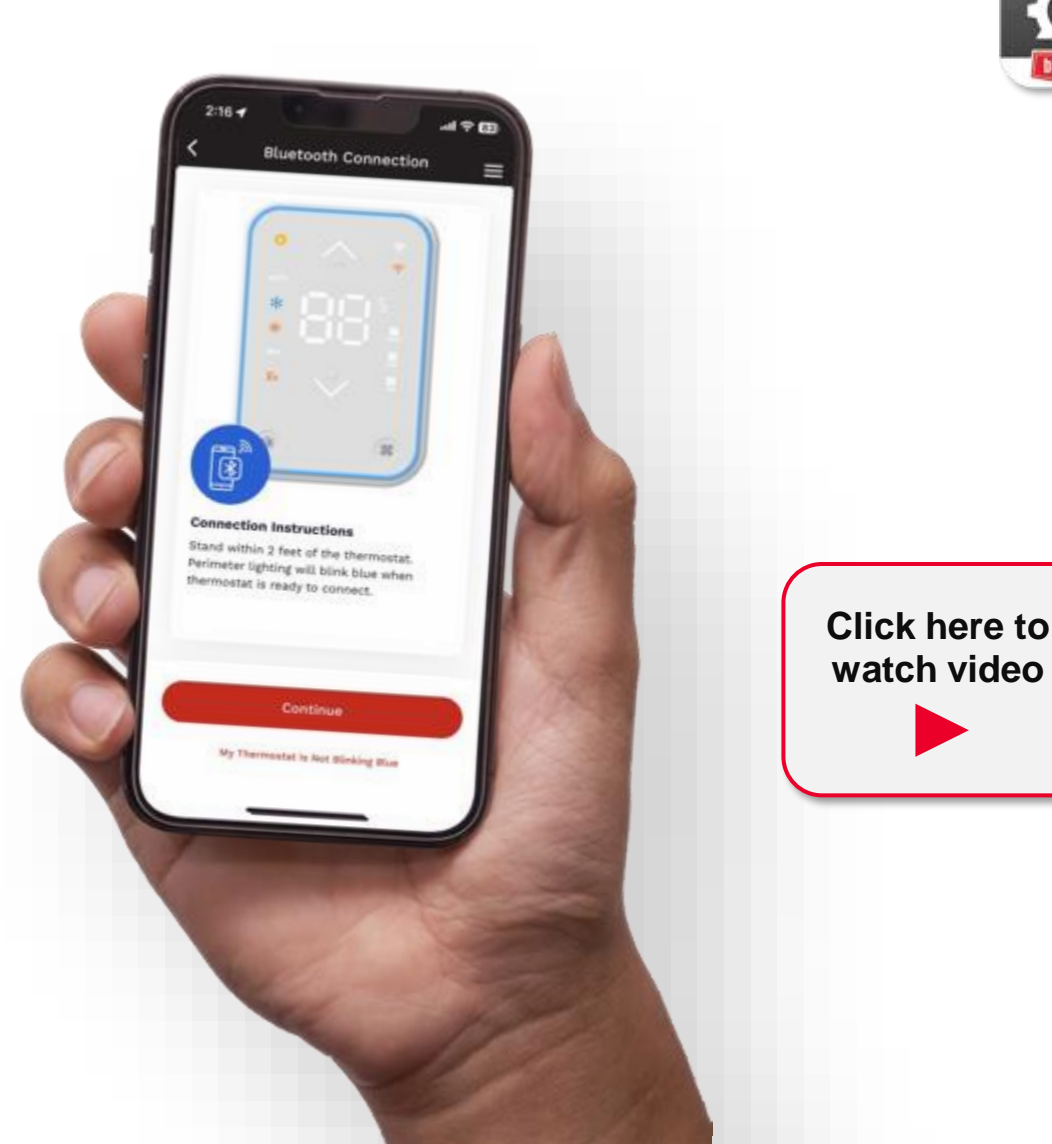

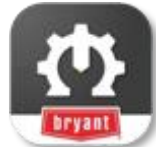

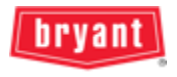

### Service Tech App – Design

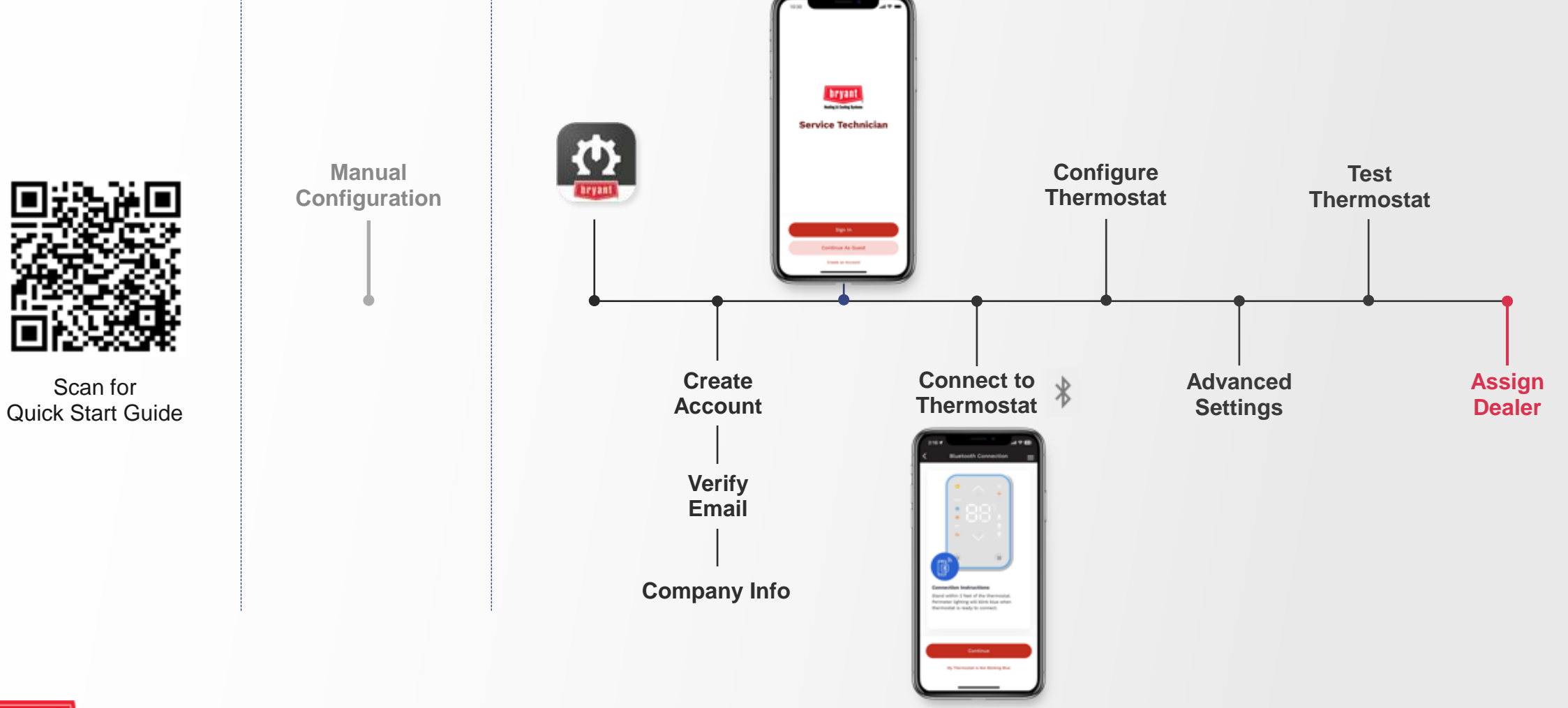

bryant

©2024 Carrier Corporation Confidential and Proprietary Information - Not for Further Distribution

#### **Bryant Smart Thermostat – Setup**

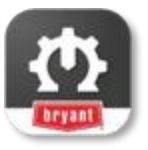

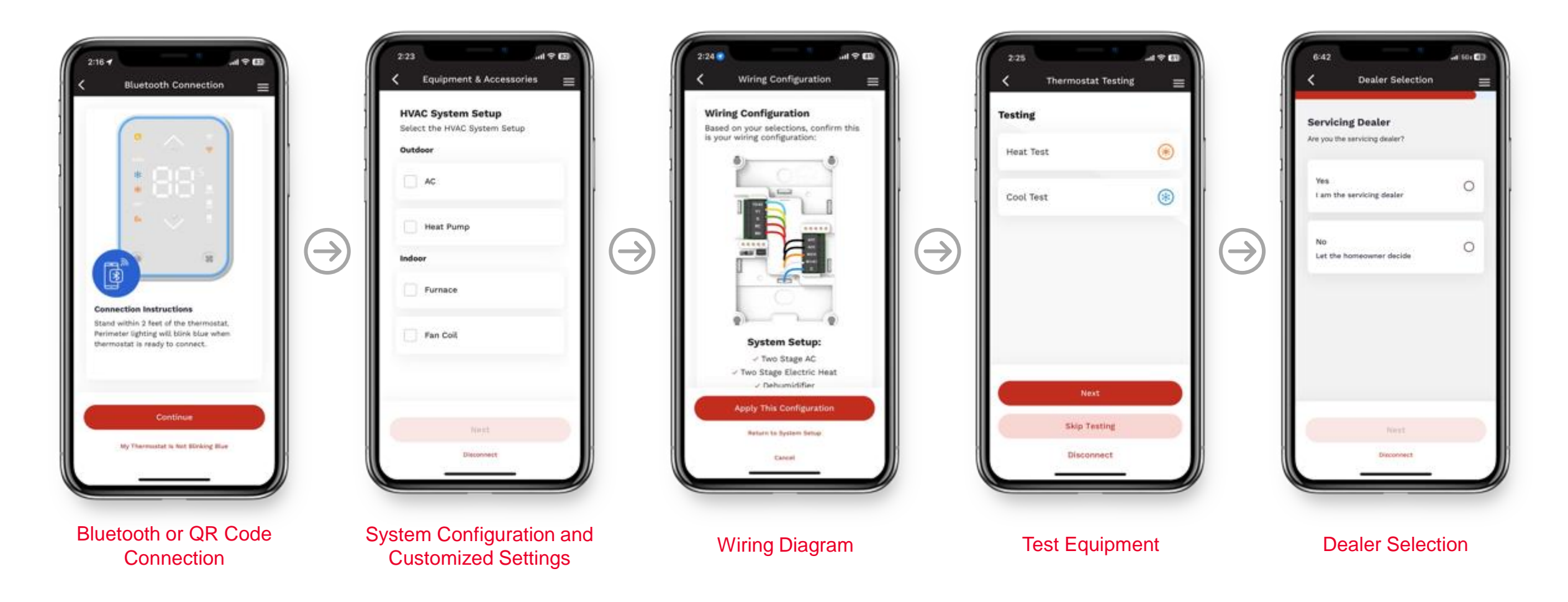

Thermostat provisioning is the same process for a guest or logged-in user.

\*Assigning yourself as the servicing dealer requires HVACpartners login within the Service Tech App.

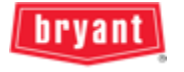

©2024 Carrier Corporation Confidential and Proprietary Information - Not for Further Distribution

#### **Connected Portal – Design**

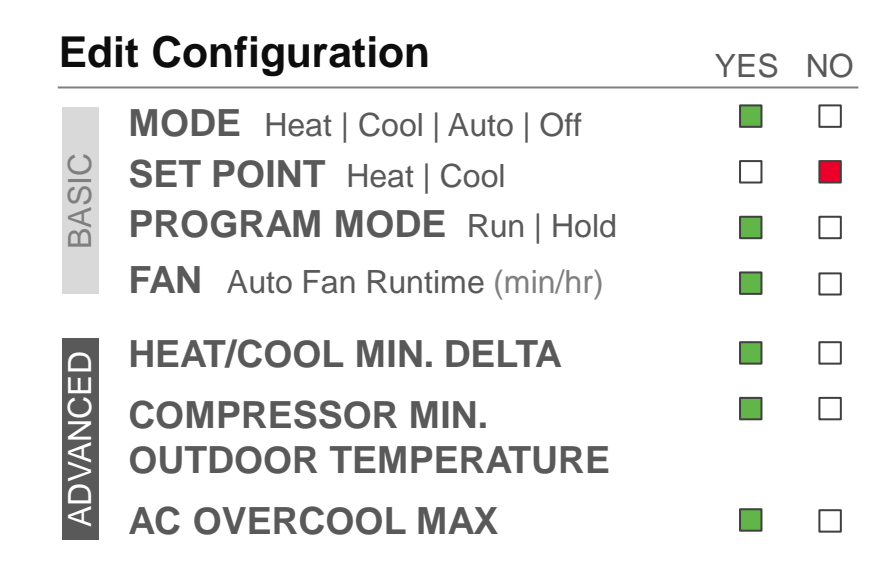

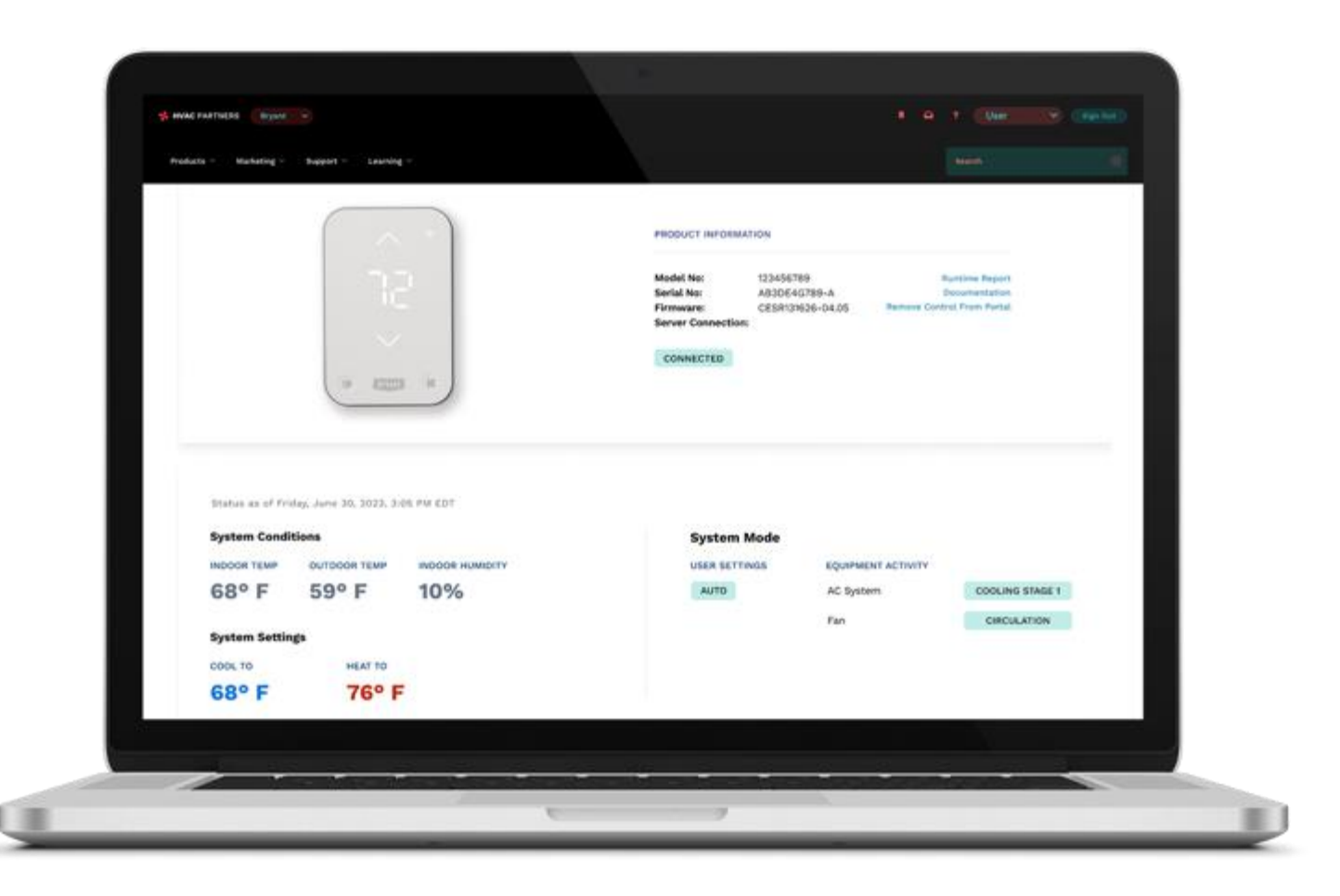

#### **View Status**

EQUIPMENT STATUS On | Off STAGE Heat 1 / 2 | Cool 1 / 2 INDOOR TEMP. Actual Temp INDOOR HUMIDITY OUTDOOR TEMP. OUTDOOR HUMIDITY

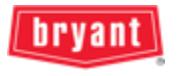

#### **Connected Portal – Key Data**

- Thermostat Integration
  - Entry-tier thermostat will be available in the Connected Portal
- Add Thermostat
  - Dealer ability to manually add entry-tier thermostat to customer base via serial number
- Data Availability
  - Entry-tier thermostat data readily available post Wi-Fi<sup>®</sup> onboarding by homeowner in the Connected Portal for analysis by dealer, distributor and factory

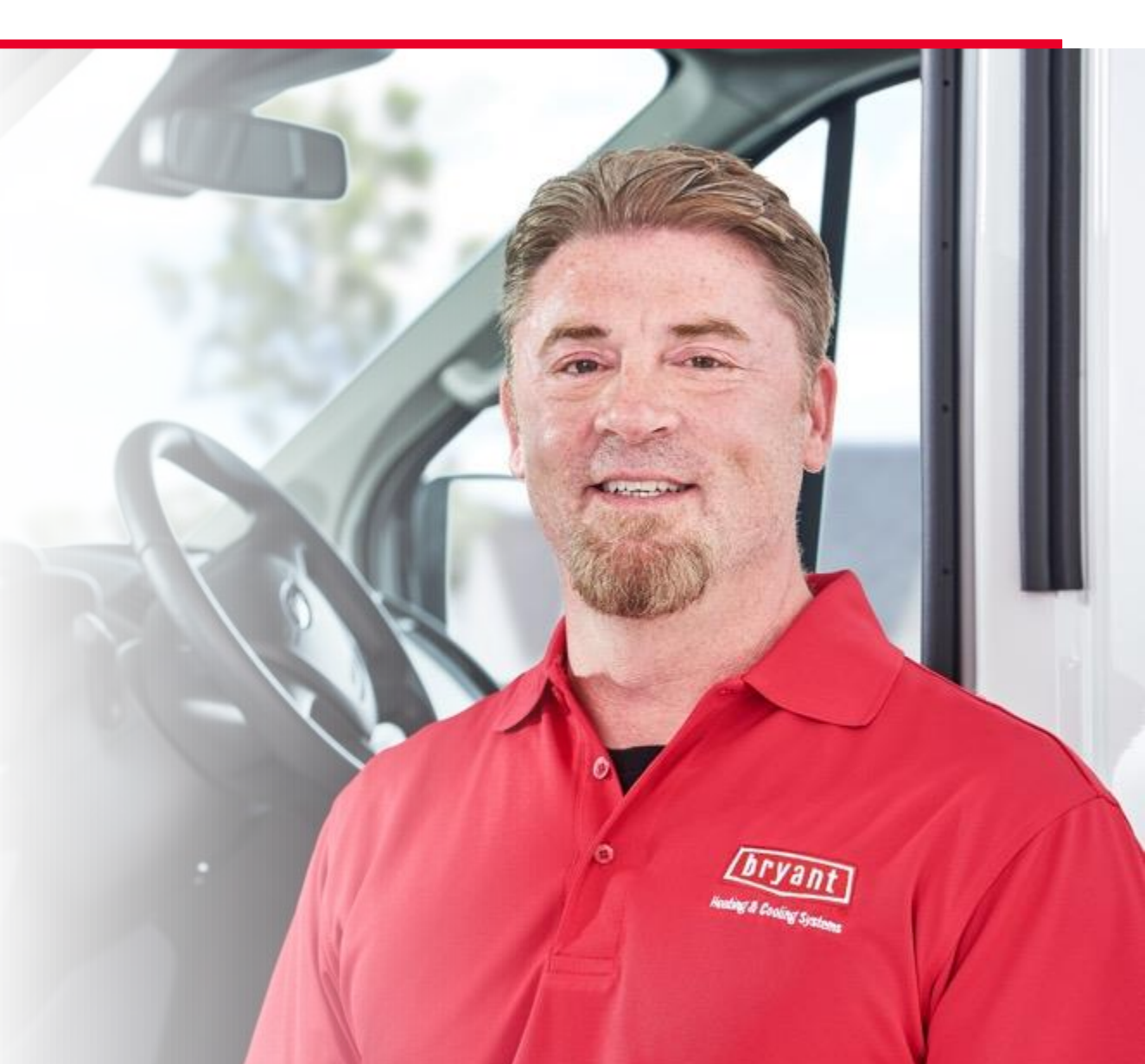

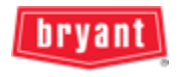

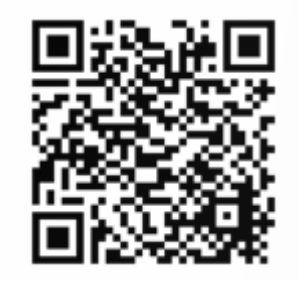

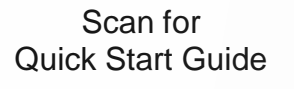

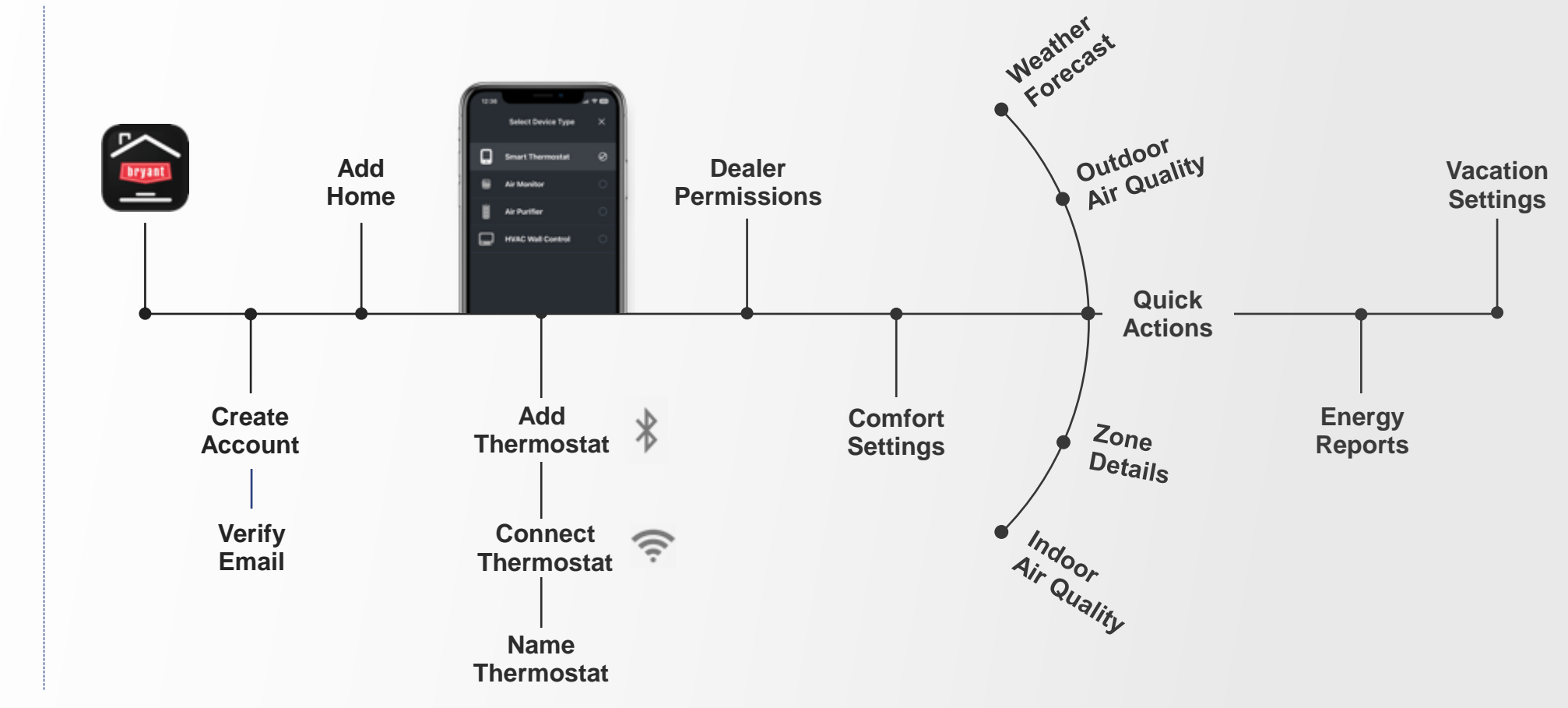

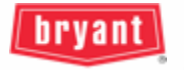

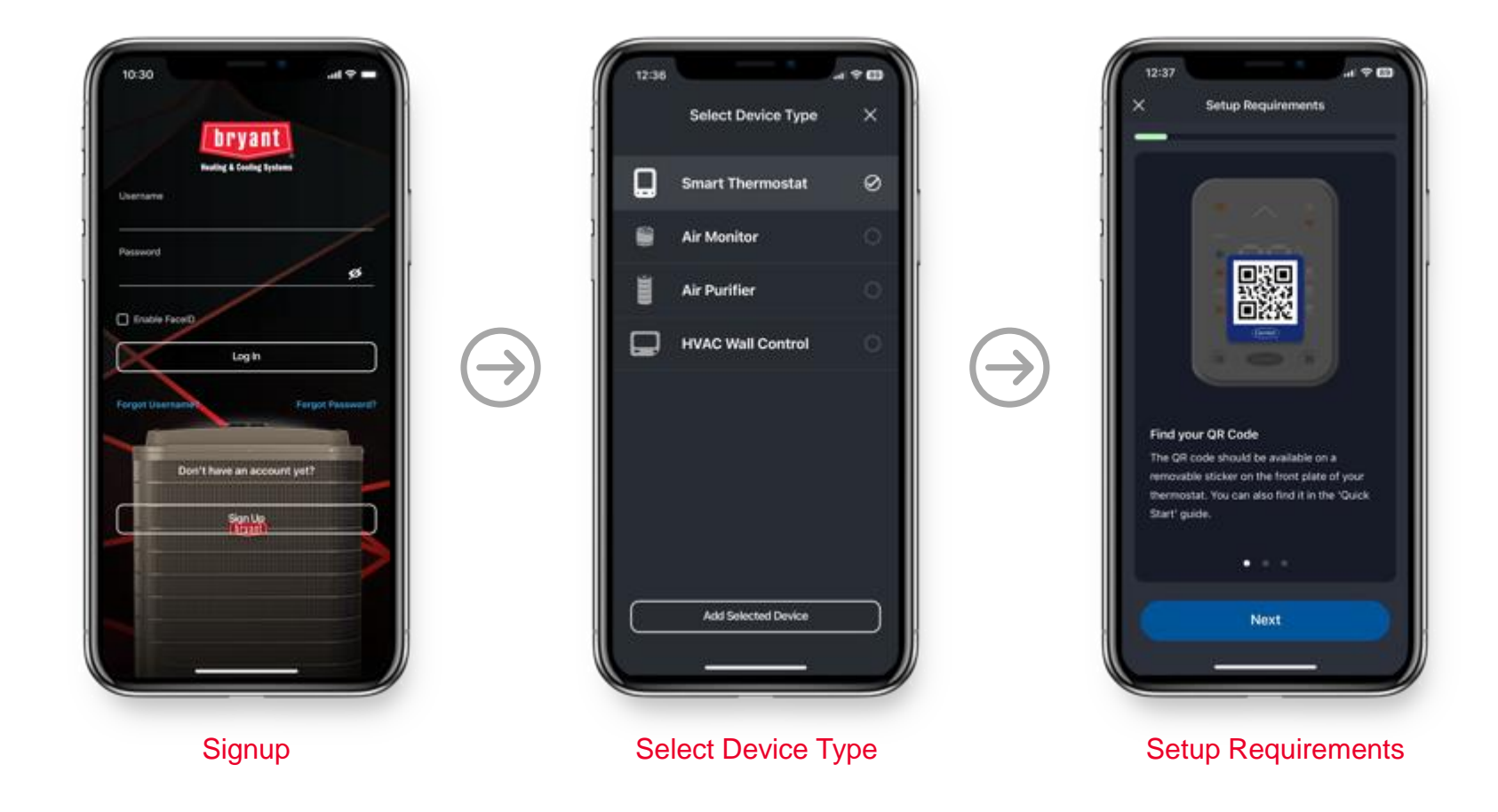

**Add Thermostat** 

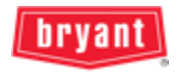

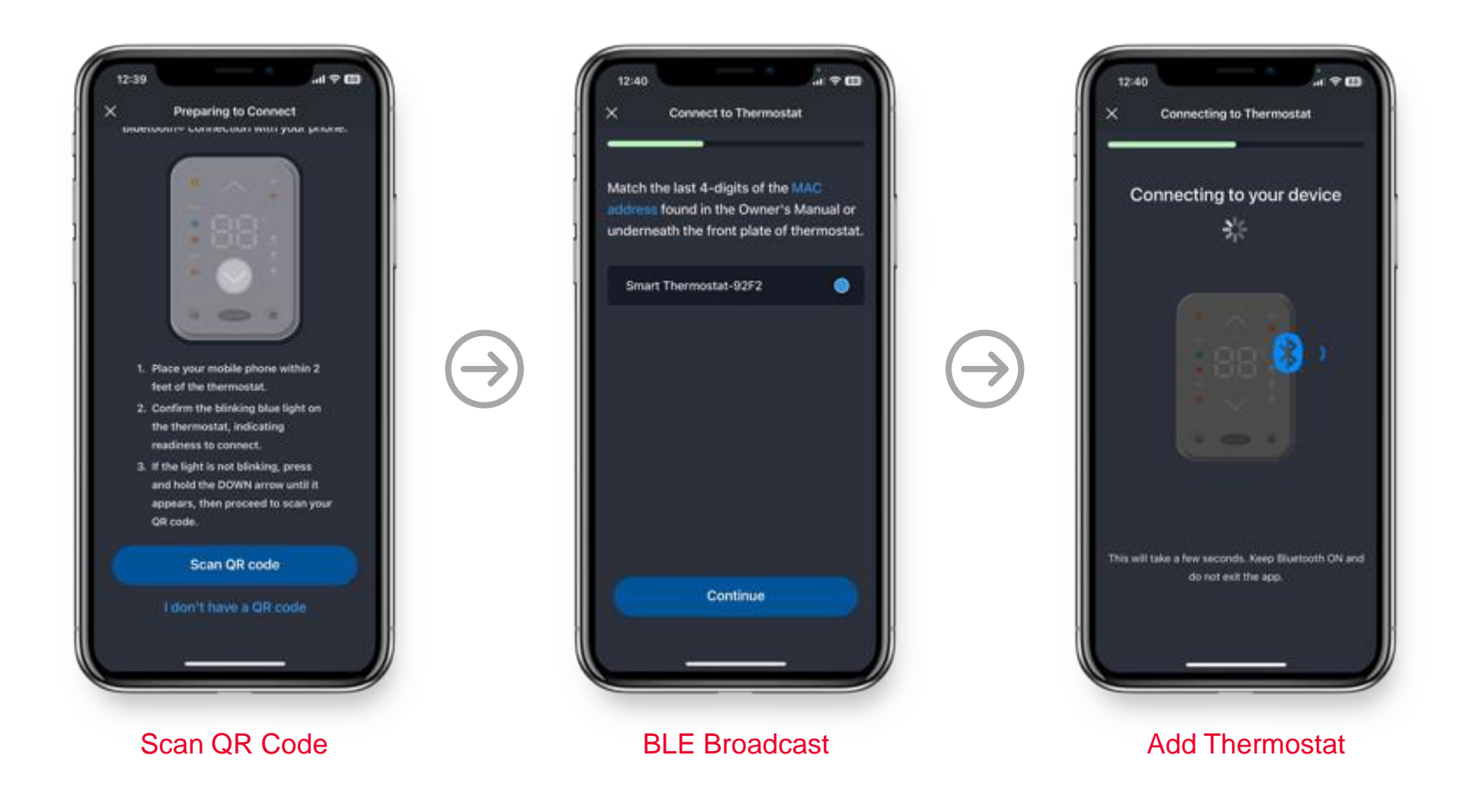

**Connect Bluetooth** 

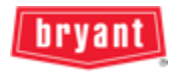

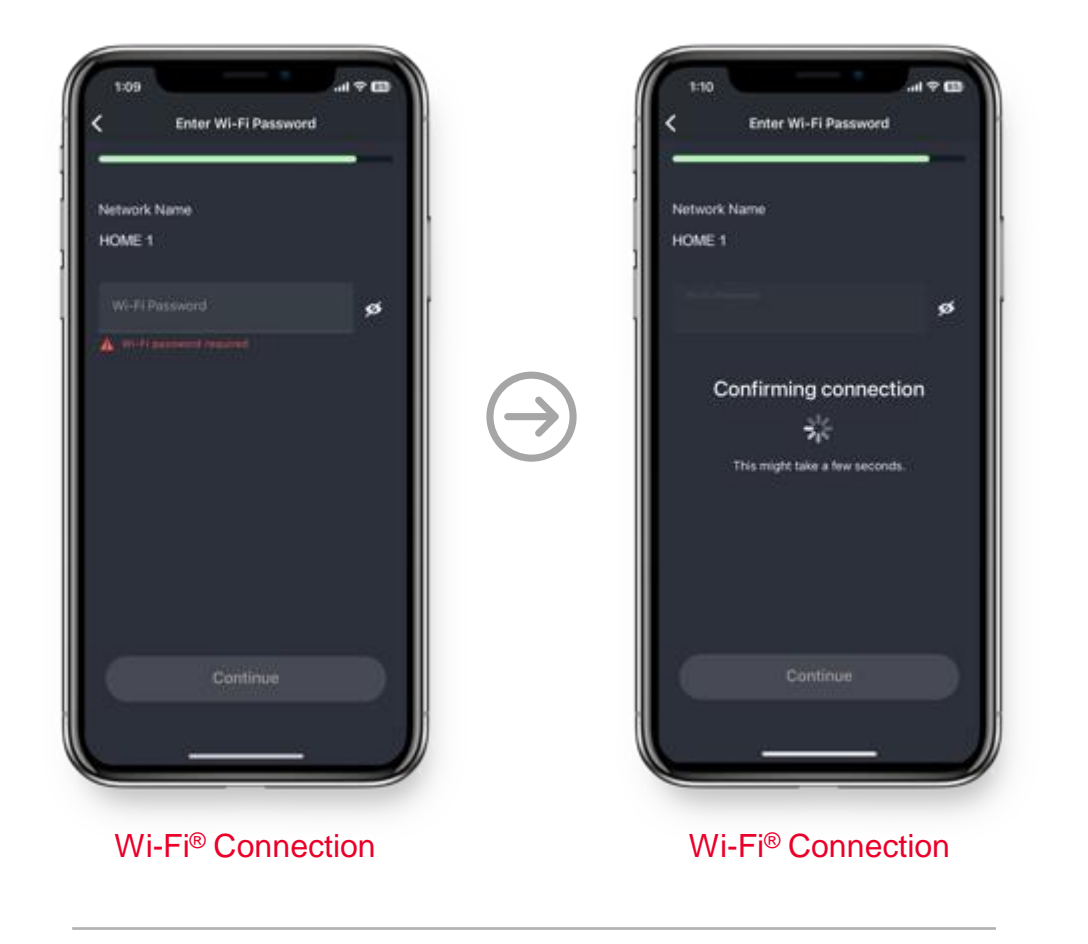

**Connect to Network** 

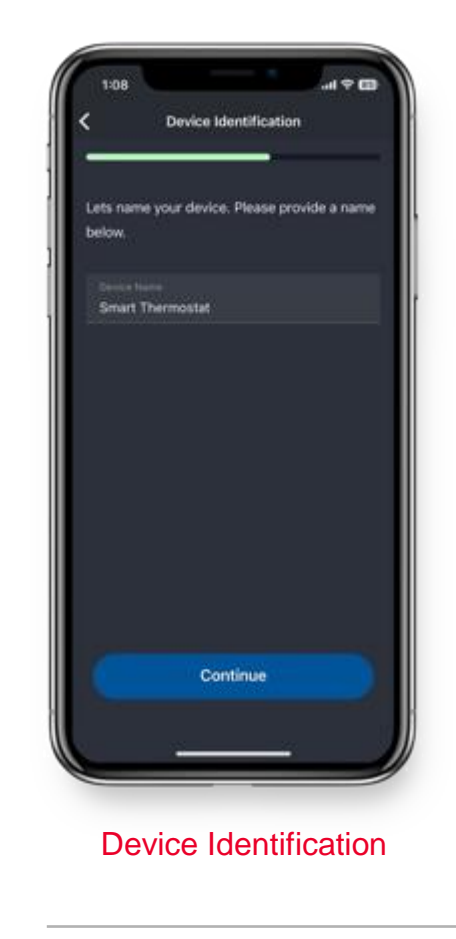

#### **Name Thermostat**

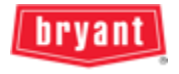

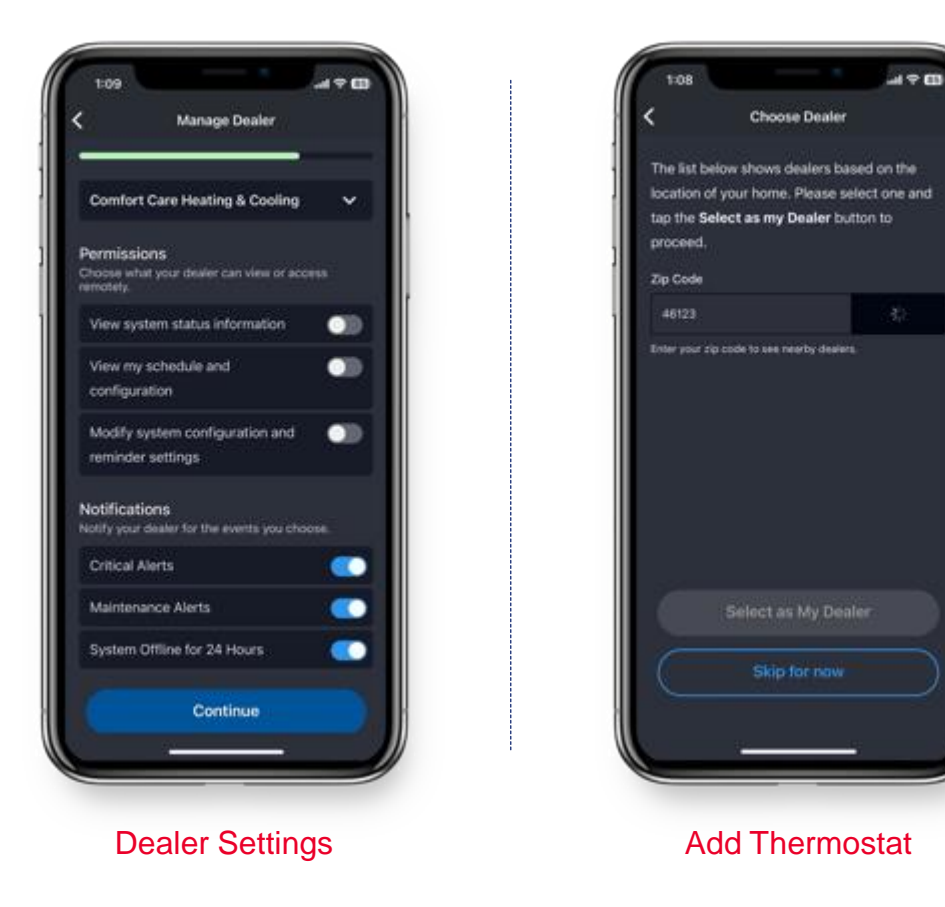

#### **Dealer Permissions**

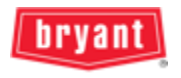

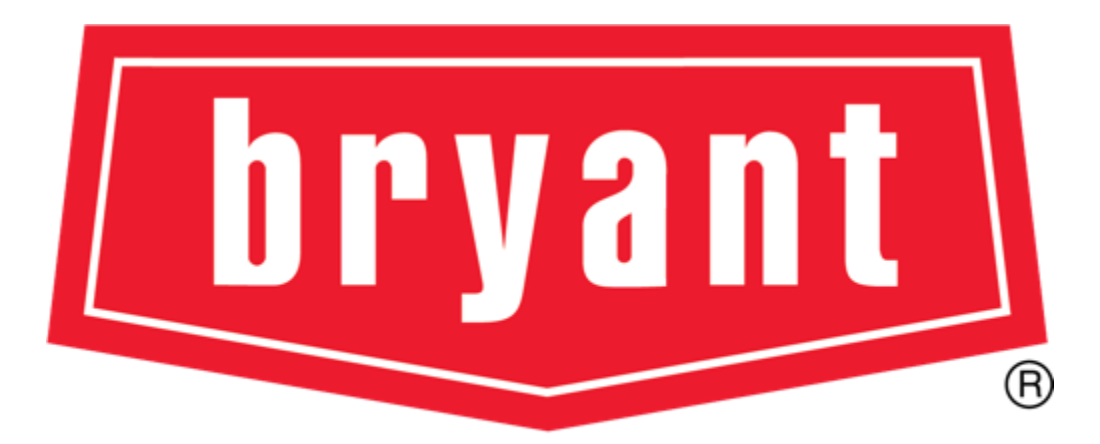

**Heating & Cooling Systems**